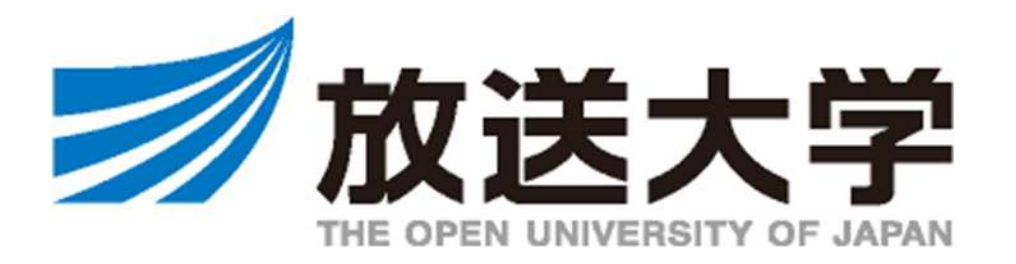

インターネット出願マニュアル

次学期に学籍がある在学生の方は、出願ではなく科目登録となります。 科目登録の方法等は、学生生活の栞 P.60~(学部) P.56~(大学院)を参照してください。

必ず学生募集要項もあわせてご確認ください。 <u>https://www.ouj.ac.jp/booklet/</u>

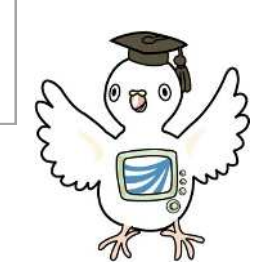

1

2111

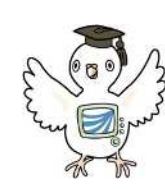

# インターネット出願はこんなに便利!

①出願期間中、24時間受付できます!

時間や場所にかかわらず、出願が可能!必要事項を入力し、短時間で出願申請ができます。

②選考前であれば、科目登録の変更も可能!

悩んでいる科目がある方やじっくり考えたい方も安心。出願後選考前に限り、科目登録の変更が可能です。 (郵送の場合、出願した時点で変更は一切できません)

③入カミスも安心!科目検索機能

検索機能を使って、科目登録のミスを防ぎます!個人情報などの入力も不足があれば表示されるので安心。

④出願がインターネットですべて完了! (全科履修生を除く)

選科履修生・科目履修生は、証明書類の提出がないためインターネットだけでサクサク出願完了! ※全科履修生は、入学資格証書類などの郵送が必要です※

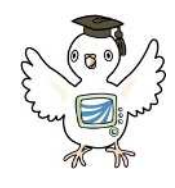

# 出願前にご準備いただくこと

## メールアドレス

出願登録完了後に、整理番号とパスワードを記載した<u>申請完了通知メールを送信</u>します。 入学まで変更や削除の可能性がなく、日常的に受信を確認できるメールアドレスを用意してください。

※「ouj.ac.jp」(後方一致)からのメールが受信できるようにあらかじめ設定してください。 ※ メールアドレスをお持ちでない場合は、フリーメール等を新たに取得してください。

## 顔写真データ

正面向き、上半身、脱帽、6ヶ月以内に撮影し、個人を判別できる写真(証明写真でなくてもOK!)

- ・ サイズ: 縦30mm×横24mm
- ・ 使用可能なファイル形式: JPEG、PNG、BMP
- ・ 画像データのサイズ: 1 MB以下のもの

大学入学資格を証明するもの【全科履修生のみ】

全科履修生は、出願期間内に郵送で入学資格を証明する書類の提出が必須となります。 インターネット出願だけでは、申請完了となりませんので出願期間終了間際は特にご注意ください。

学生証に使用します。

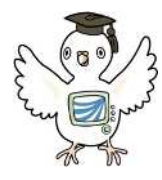

# インターネット出願の手順

# URLはこちら! 🖙 <u>https://www.ouj.ac.jp/hp/nyugaku/syutsugan.html</u>

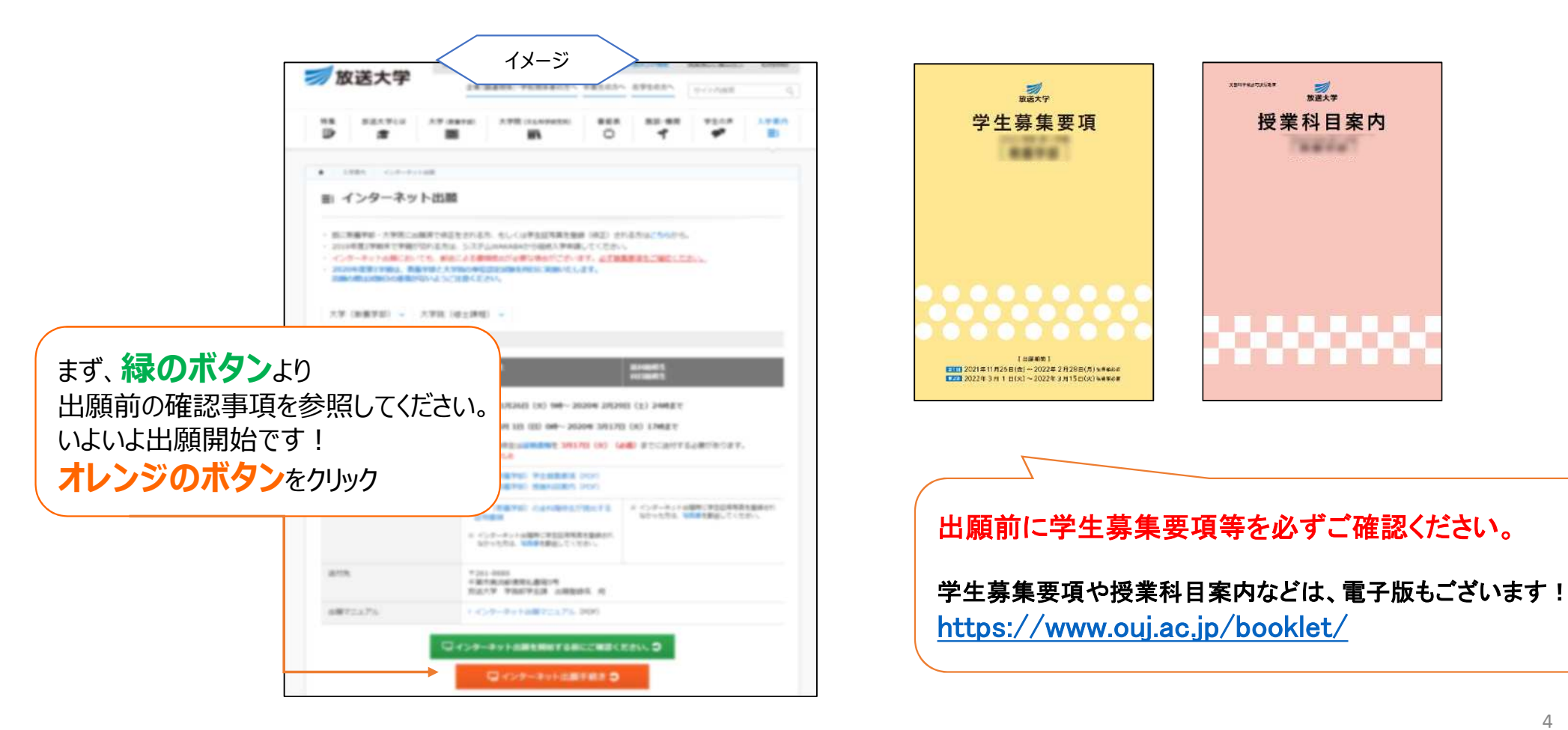

ガンジャンジャンジャンジャンジャンジョン

4444

i.出願できるのは、第1回・第2回を通して1度のみ、1学生種に限ります。 出願後の学生種の変更や出願の取り消しはできませんのでご注意ください。

# ii. 全科履修生のみ 出願期間内に証明書の提出が必要です。 インターネット出願だけでは申請完了となりません。特に出願期間締切間際は、 出願前に証明書の郵送到着も考慮し学生種をご検討ください。

iii.ご不明点は、学生募集要項および本学ウェブサイトをご参照ください。
出願期間中は、総合受付等の窓口が大変混雑致します。
出願方法等の詳細は募集要項やウェブサイトのよくあるご質問をまずご確認ください。

【よくあるご質問 (編入学編) 】 <u>https://www.ouj.ac.jp/hp/nyugaku/gakubu/credits.html</u> 【よくあるご質問 まとめ】 <u>https://www.ouj.ac.jp/hp/toiawase/</u>

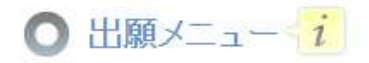

学生の種類を選択し、出願の手続きを行ってください。

ページを遷移せずに60分以上経つとセッションタイムアウトとなりますので、ご注意ください。

|       |                                                                                                    | 「全科履修生」を見本に<br>登録方法を解説します。 |
|-------|----------------------------------------------------------------------------------------------------|----------------------------|
| 教養学部  | クリック                                                                                                    |                            |
| 全科履修生 | // 出願する                                                                                                    | E Ma                       |
| 選科履修生 | ∭ 出願する                                                                                                    |                            |
| 科目履修生 | ♪ 出願する<br>入学を希望する学生の種類の横にある                                                                                                    |                            |
| 大学院   | 「出願する」ボタンをクリックしましょう!                                                                                                    |                            |
| 修士選科生 | 出願後の学生種の変更や重複の出願、<br>出願の取り消しはできませんのでご注意ください。                                                                                                    |                            |
| 修士科目生 | // 出願する                                                                                                    |                            |
| 修士全科生 | And the first state of the second state of the second state of the | the state                  |

## 本ページより先はブラウザの戻るボタンや更新を使用するとエラーとなりますのでご注意ください

このマニュアルでは、

入力項目が一番多い、

## 🔘 出願科目登録申請個人情報登録 i

入力画面に書いてある注記も確認しながら入力しましょう

・全ての必要な項目への入力が終わりましたら「次へ」ボタンをクリックしてくたさい。

| ş                             | STEP1                          | STEP2                                      | STEP3                                  | STEP4                                | STEP5   | 4     |
|-------------------------------|--------------------------------|--------------------------------------------|----------------------------------------|--------------------------------------|---------|-------|
| 個人                            | (情報登録                          | 出願情報登録                                     | 入学学期の科目登録                              | 登録確認                                 | 登録完了    | e     |
|                               |                                |                                            |                                        |                                      |         |       |
| <b>計できる</b> :<br><b>\$な文字</b> | 文字はJIS水準(JIS)<br>Picついては、JIS水道 | 2004) 1~2までとなります。<br>巻(JIS2004) 1~2までの文字に置 | きかえるか、カタカナで入力してください。                   |                                      |         |       |
| <b>固人情</b> 報                  | 锕                              |                                            |                                        |                                      |         |       |
| (名                            | 漢字氏名 12/1                      | · · · · · · · · · · · · · · · · · · ·      |                                        |                                      | T       |       |
|                               | (40文字以內)                       | ※全角で入力のうえ、姓と名の<br>例)放送 太郎                  | 戸籍上の氏名、性別、生年                           | 年月日を記入し                              | ってください。 |       |
|                               | カナ氏名 <u>6</u> 月<br>(80文字以内)    | ※全角で入力のうえ、姓と名の<br>例)ホウソウタロウ                | ※使用できる文字は、JIS水準1~<br>JIS水準3以上のものは、置き換え | <sup>,</sup> 2までとなります。<br>えるかカタカナで入力 | してください。 |       |
|                               | 美字氏名<br>(40文字以内)               | ※半角文字で入力してください。<br>例) Taro Housou          | ※氏名を漢字以外で表記している方<br>省略し、ファーストネーム、ラストネ  | うは、ミドルネームを<br>ームの順にカタカナで             | 3       |       |
| E SH                          | 必須                             | ● 男 ◎ 女                                    | 記入してくたさい。                              |                                      |         |       |
| 年月日                           | 出海                             | ※直接入                                       | ※外国籍を有する方は在留カード、                       | 旅券等に記載される                            | ている     |       |
| 1                             | <b>E9</b>                      | ▼選択してください                                  | 氏名を記入してください。                           |                                      | 5       |       |
|                               |                                |                                            |                                        |                                      |         | E 2 2 |

| E所                   |              |                                                                                       |                         |                                  |                                      |
|----------------------|--------------|---------------------------------------------------------------------------------------|-------------------------|----------------------------------|--------------------------------------|
| 郵便番号<br>(羊角要字7桁)     | <b>16</b> 10 | <b>全防検索</b> ※ハイワン「-」を除く数字7桁を入力後、「住所検索」ボタンを押してください。   郵便番号をお忘れの方は <u>こちら</u>           | 「住所検索                   | 」を押した後、<br>等の記載を                 |                                      |
| 郡远南祭                 | E.R.         | ▼選択してください▼                                                                            | 丁目·番叫                   | 、多発していまで                         | <b>; !</b>                           |
| B市区町村<br>(18文字以内)    | <b>BR</b>    | 例) 千葉市美浜区                                                                             | 忘れるケースル                 |                                  |                                      |
| 町-丁目-番地<br>(18文字以内)  |              | <br> ※丁目・番地等はハイフン「-」でつなげ、全角で入力してください。<br>例) 若葉2-11                                    |                         |                                  |                                      |
| 目地・棟・号<br>(18文字以内)   |              | ※団地名、建物名(マンション名・アパート名)等がある場合に全角で入力してくたさ、 例) 放大マンション905                                | 入学前の郵送物はす<br>転居等の予定がある  | 「べて入力された住所<br>場合は、郵便局へ転          | に送付されます。<br>送手続き等を必ず行ってくた            |
| 方萼<br>(18文字以内)       |              | ※世帯主の性がご本人の氏名(鄙便物宛名)と異なる場合に全角で入力してください。 例) 放送花子様方                                     |                         |                                  |                                      |
| 恬                    |              |                                                                                       |                         |                                  |                                      |
| 区分                   |              | 电话番号                                                                                  |                         | ្រាល                             |                                      |
| 第1連絡先                | 出用           | ※日中連絡がとれる携帯電話などの電話番号をハイフン"-"を入れて半角数字で入力して<br>例) 043-276-5111                          | (ください。                  |                                  |                                      |
| 第2連絡先                |              | ※第1連絡先以外で日中連絡がとれる電話番号をハイフン"ー"を入れて半角数字で入力し                                             | 、てください。                 |                                  |                                      |
| ールアドレス               |              |                                                                                       |                         |                                  |                                      |
| メールアドレス<br>(100文字以内) | <u>80</u>    | K確認メールが自動配信されます。出願前に <sup>w</sup> wakaba.cuiacip <sup>w</sup> からのメー、 <mark>出願完</mark> | 了後に整理番号が言<br>のメールアドレスの変 | 記載された申請完了。<br>変 <b>更はできませんのて</b> | 通知を送付します。<br>ご、 <b>入力ミス等にご注意くだ</b> る |
| メールアドレス<br>(雑書用) 🥐   |              |                                                                                       |                         |                                  |                                      |

| 総時に連絡がとれる、ご本<br>氏名                    | 人以外の方の連絡先を入力してください。                                       |                                                                   |
|---------------------------------------|-----------------------------------------------------------|-------------------------------------------------------------------|
| (+0×+×+1)<br>技情                       | ▼ 選択してください ▼                                              |                                                                   |
| 電話器号                                  | ※日中連絡がとれる電話番号をハイフン"ー"を入れて半角数字で入力してくださ<br>例) 080-8888-8888 | <ul> <li>郵便物宛名は、氏名で入力した名前と</li> <li>①違う名前でないと、郵便物が届かない</li> </ul> |
| 郵便物宛名                                 |                                                           | ②事情があり、違う名前で届けてほしい<br>場合のみ入力してください。<br>表札の名前を記入する項目ではございません。      |
| 长名以外で郵送物の送付。<br>郵便物寬名漢字氏名<br>(40文字以內) | 希望する方のみ入力してくたさい。                                          |                                                                   |
| 郵便物宛名力ナ氏名<br>(80文字以内)                 |                                                           |                                                                   |
|                                       |                                                           |                                                                   |
|                                       | → // へ                                                    |                                                                   |

### ○ 顔写真設定

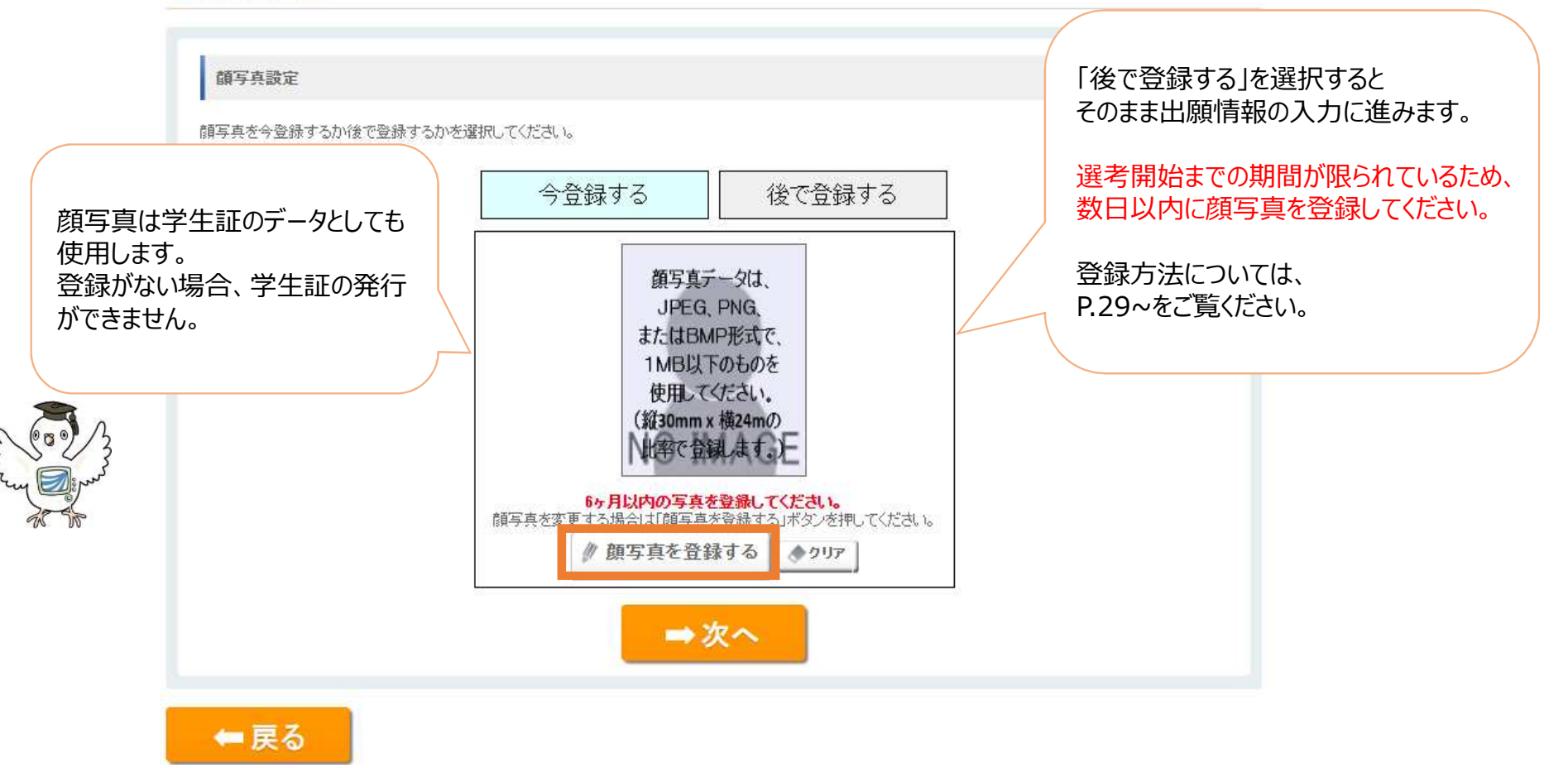

個人情報入力はここまで。次からは「出願情報」を登録します。

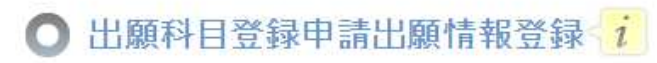

・全ての必要な項目への入力が終わりましたら「ケヘ」ボタンをクリックしてください。

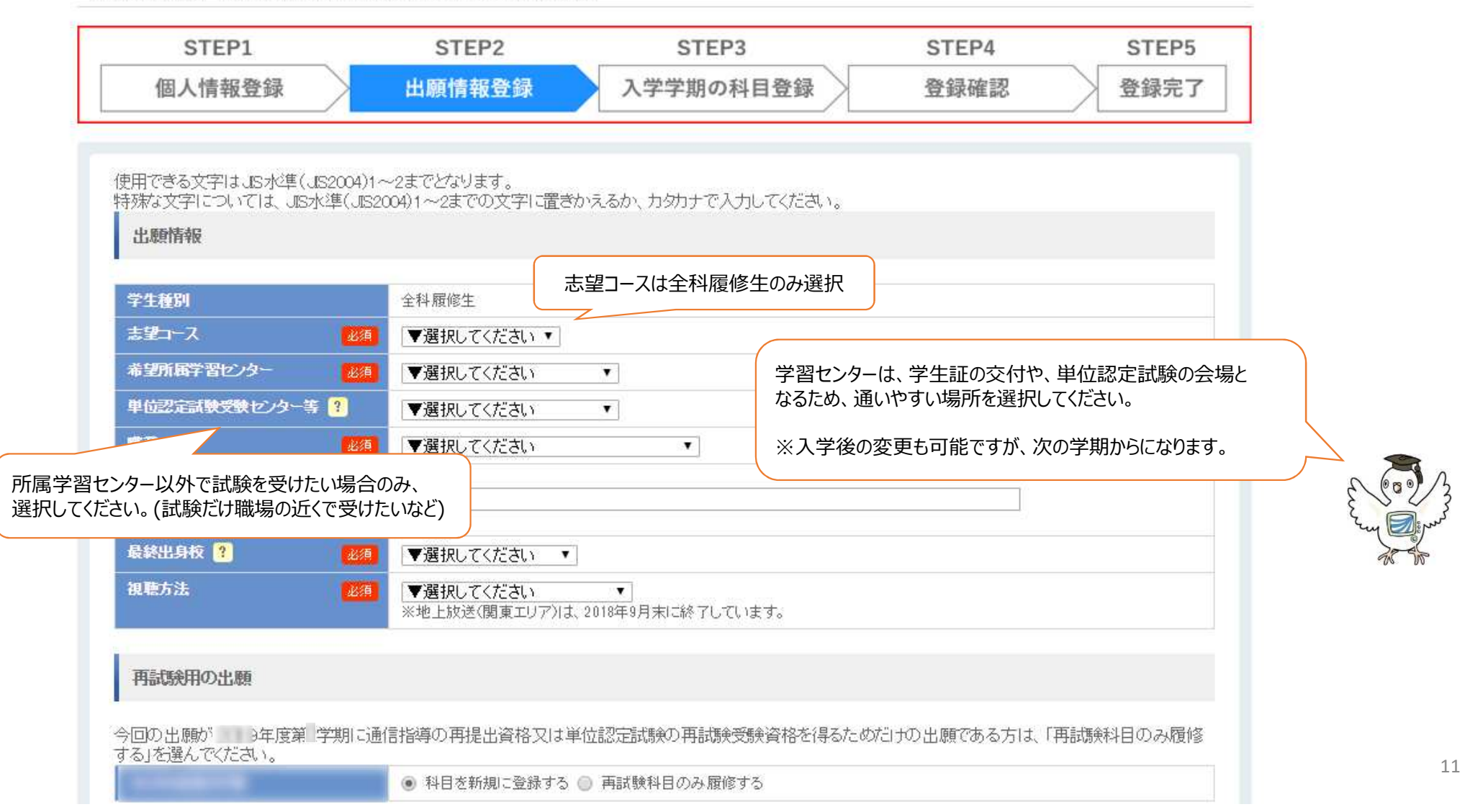

#### 全科履修生のみ入力が必要な項目です。 ご自身の該当する入学資格は、 学生募集要項 P.12~13 を 入学資格確認欄 大学入学資格(1)~(5)のうち該当する資格1つを入力してください。(1)~(3)に該当する方は証明書類を郵送してく ご確認ください。 (1)高等学校卒業(見込 課程 ▼選択してください ▼ みを含む) 学科 |▼選択してください ▼| 卒業年 西暦 ▼選択してください ▼ 年 全科履修生の出願にあたっては、高等学校卒業程度の資格を有する ことを証明する必要があります。 (2)高卒認定(旧大検) 💿 なし 🔘 あり 「入学資格確認欄」で該当する入資格一つを入力し、 出願期間内に証明書を郵送でご提出ください。 (3) 上記以外の学校卒 卒業·修了 ▼選択してください • 業·修了等 ※インターネット出願をして、証明書の送付を (見込みを含む) 卒業等区分 ▼選択してください ▼ 忘れるケースが大変多いです! (4)放送大学で所定の16単位修得 💿 なし 🔘 あり (5)放送大学全科履修生に入学したことが 💿 なし 🔘 あり ある 過去に全科履修生として在学したことがある方のみ 「あり」にチェックし、画面下部(P.14)の学生番号 (ア)もしくは(イ)に 必要事項を入力することで、証明書の提出が不要になります。 12

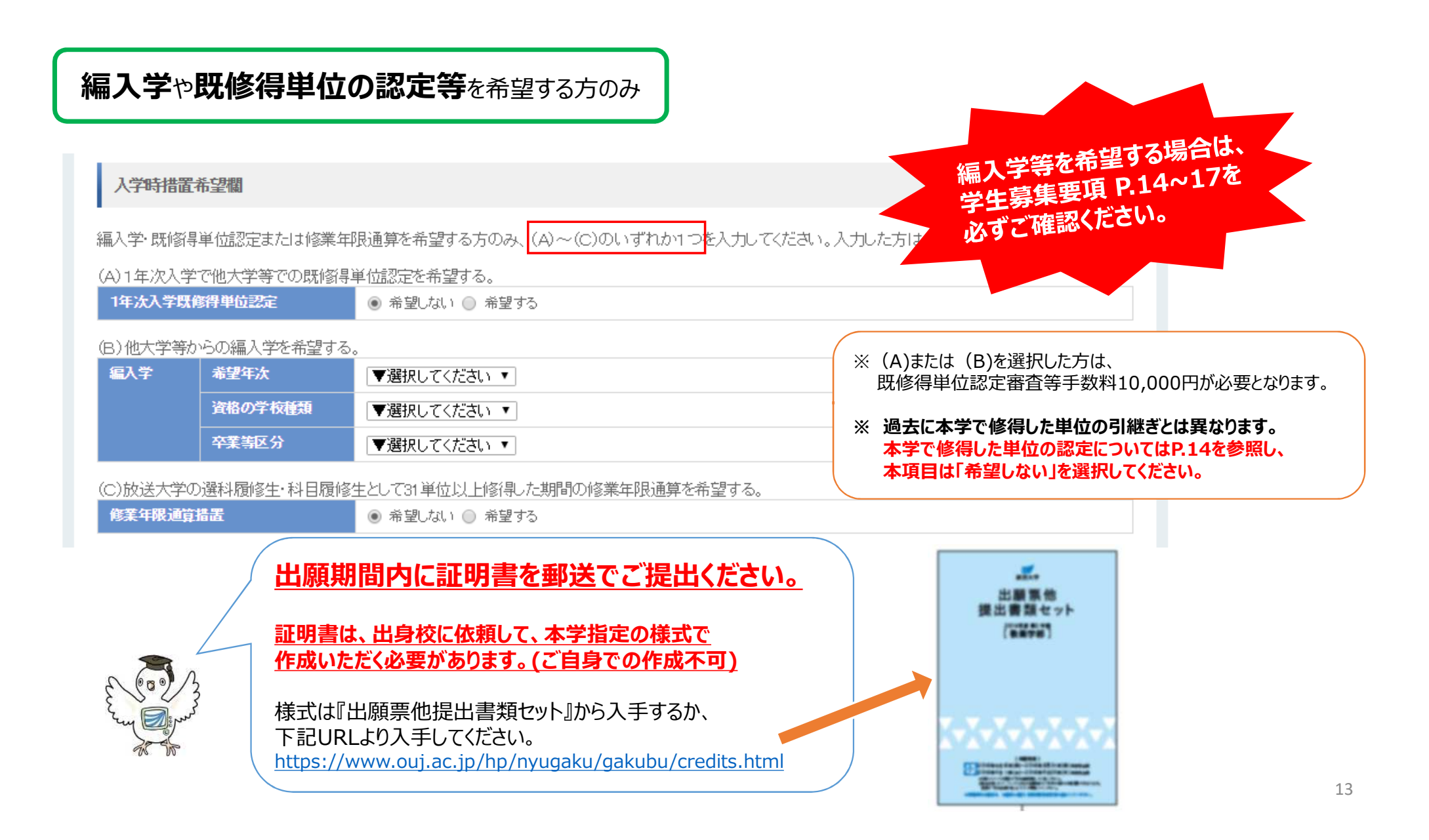

| 修学上の特別措置                                                                                                    |                                                                                                    |                                                 |                                                                                                  |                                                       |                       |
|----------------------------------------------------------------------------------------------------|----------------------------------------------------------------------------------------------------|-------------------------------------------------|--------------------------------------------------------------------------------------------------|-------------------------------------------------------|-----------------------|
| 障がいを有することにより修学上の4<br>別指置希望                                                                                                    | <ul> <li>● 希望しない ● 希望する</li> <li>※「修学上の特別措置願」を、所属を希望する学習センターに簡易書留または一般書留で送付し<br/>(参照:http://www.ouj.ac.jp/hp/gaiyo/support.html)</li> </ul>          | TKEalla <mark>過去に</mark>                        | 本学に在籍されていた方                                                                                      | <u>^</u>                                              |                       |
| 学生番号                                                                                                    |                                                                                                    | (ア)の学<br>過去に履                                   | 生番号欄を記入いただくことて<br>夏修した単位の通算や在学し                                                                  | <u>、</u><br>に期間の認定等を行いま                               | ंग.                   |
| <ul> <li>(ア)教養学部にご出願の方…過去<br/>大学院にご出願の方…過去</li> <li>学生番号<br/>(半角12桁 例:123-456789-0)</li> <li>(イ)過去に放送大学(大学院)に在<br/>決字氏名<br/>(40文字以内)</li> <li>力ナ氏名<br/>(80文字以内)</li> <li>第便番号<br/>(生色社会2番)</li> </ul> | SIC <u>放送大学教養学部</u> に在籍したことがあり、在籍時の学生番号が分かる方。 SIC <u>放送大学大学症</u> に在籍したことがあり、在籍時の学生番号が分かる方。 第したことがあり、学生番号が分からない方。直近の在籍時の氏名・住所を入力してください。 <b>Q 住所検索</b> | 在学時<br>(1)に<br>前に<br>在第<br>学生番号<br>(ア)(1<br>単位等 | の学生番号を忘れてしま<br>必要事項を必ずご入力く<br>話れていた際から、お名前や何<br>言がわからない場合は必ず入<br>、<br>)に入力がない場合、過<br>の通算は行われません。 | うた場合は、<br>ださい。<br>主所の変更がない場合も<br>りしてください!<br>去在籍があっても |                       |
| VT718X1 (11)                                                                                                    | (半角数字)<br>※ハイフン「-」を除く数字7桁を入力後、「住所検索」ボタンを押してください。<br>郵便番号をお忘れの方は <u>こちら</u>                                                                           |                                                 |                                                                                                  |                                                       |                       |
| 都道府県                                                                                                    | ▼選択してください ▼                                                                                                    |                                                 |                                                                                                  |                                                       |                       |
| 都市区町村<br>(18文字以内)                                                                                                    |                                                                                                    |                                                 |                                                                                                  |                                                       |                       |
| 町-丁目-番地<br>(18文字以内)                                                                                                    |                                                                                                    | <b>教育訓練給付制度厚</b> 当                              | 三勞働大臣指定講座                                                                                        |                                                       |                       |
| 团地·榱-号<br>(18文字以内)                                                                                                    | ※団地名、建物名(マンション名・アパート名)等がある場合に入力してください。                                                                                                    |                                                 |                                                                                                  | 選科·科目履修生(学                                            | 学部)                   |
|                                                                                                    | ※世帯主の姓がご本人の氏名(郵便物宛名)と異なる場合に入力してください。(例:佐藤太郎)                                                                                                    | 講座                                              | <ul> <li>▼ 選択してください</li> <li>▼ 選択してください</li> <li>企業会計</li> <li>☆ # 88 単</li> </ul>               | 修士選科·修士科目生<br>教育訓練給付金制度                               | 主(大学院)のみ<br>の利用を希望する方 |
|                                                                                                    | ⇒次へ                                                                                                    |                                                 | 止未社占                                                                                             | のみ選択してくたさい。                                           |                       |

出願情報入力はここまで。次からは「科目情報」を登録します。

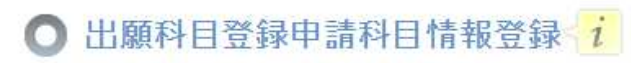

・全ての必要な項目への入力が終わりましたら「確認」ボタンをクリックしてください。

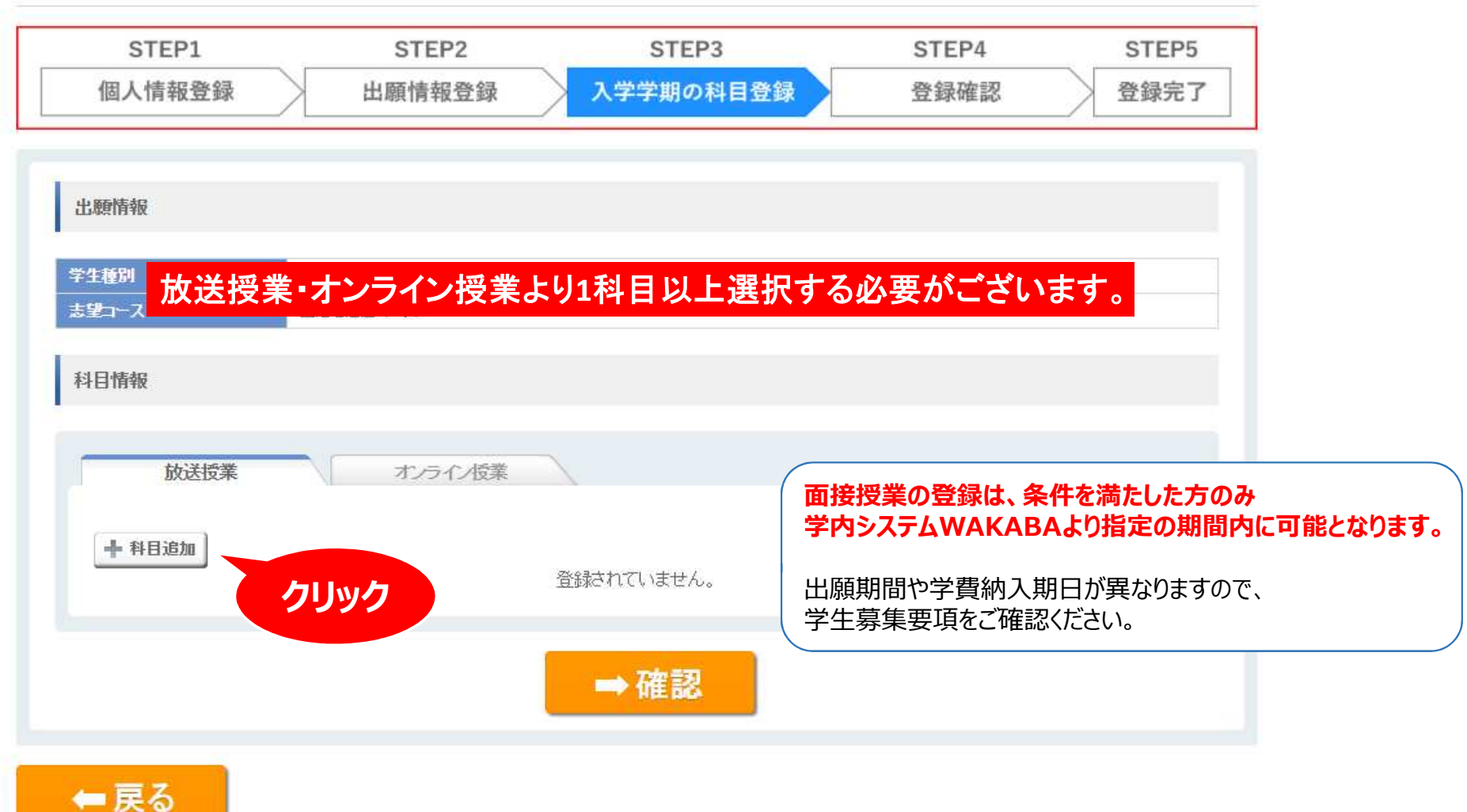

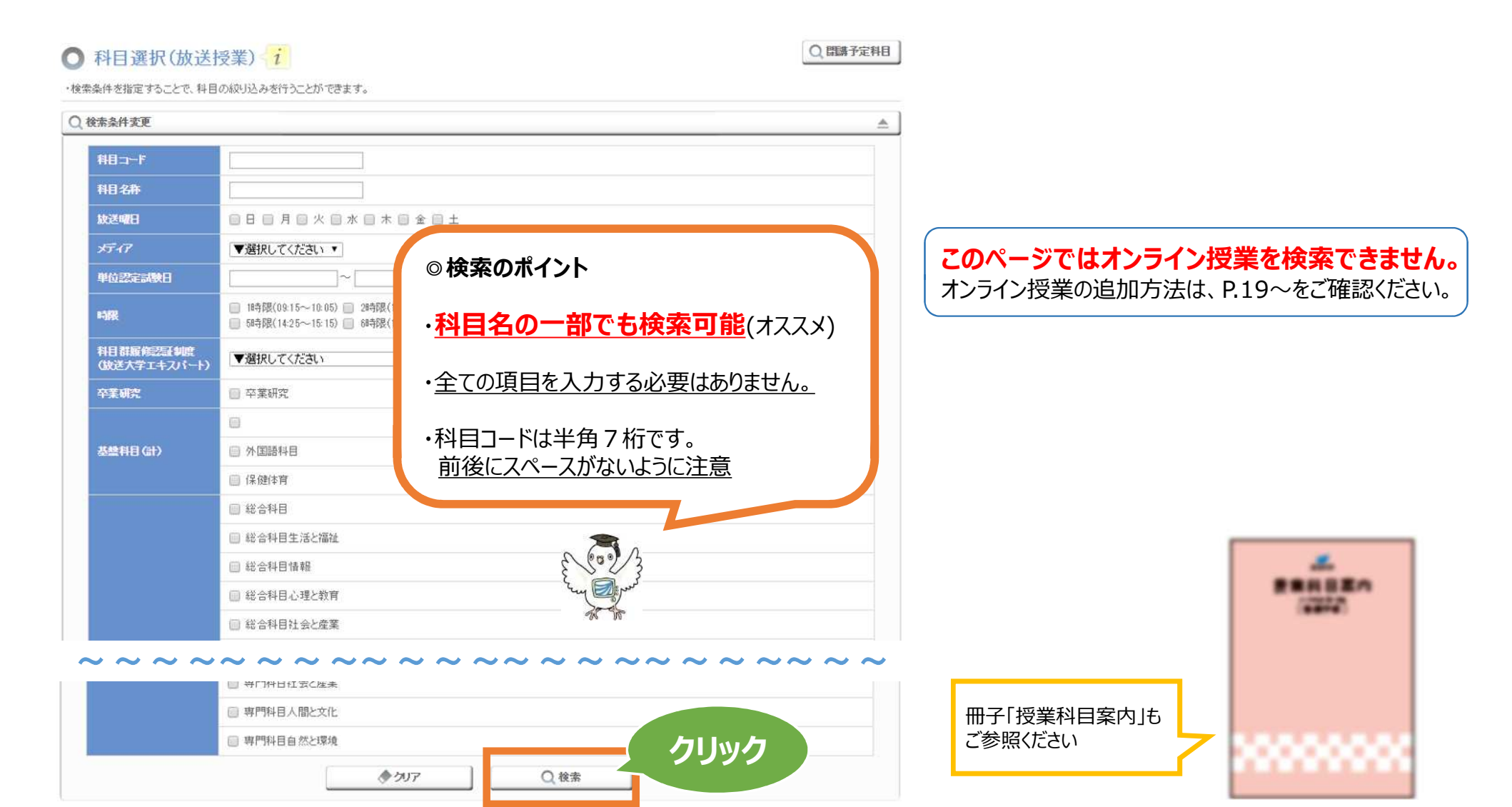

(二) 戻る

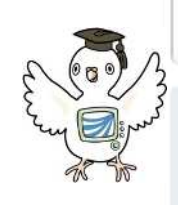

|      |           |                                                     |                | <i>◆ ク</i> リア |              | Q検索           |      |              |                               |                                                          |                |        |         |
|------|-----------|-----------------------------------------------------|----------------|---------------|--------------|---------------|------|--------------|-------------------------------|----------------------------------------------------------|----------------|--------|---------|
|      | 検索結       | 課が画面の下に表示さ                                          | れます。           |               |              |               |      |              |                               |                                                          |                |        |         |
|      | 10        | 10 ▼ 件表示                                            |                |               |              | 検索結果全体に       | つして、 | こちらに入力       |                               | 受講したい科目の                                                 | の選択            | マ欄にチェッ | りします。   |
|      | 選択        | 相名<br>/相コード                                         | ◆ 単位 ≎         | 必要教材 ≎        | 放送 \$<br>パイア | インターネット<br>配信 | \$   | 本放送[<br>/再放送 | 3時 :<br>日時                    | 印刷教材かや安                                                  | な場             | 合はチェック | クを外しまり。 |
|      | 6         | <u>計算事始め(*13)</u><br><u>1234145</u><br>(ナンバリング:220) | 2              | ● 印刷教材        | テレビ          | あり            |      |              |                               | 利日夕                                                      | ~              |        |         |
|      | 8         | <u>デジタル情報と符号の理論(*1<br/>1234153</u><br>(ナンバリング:230)  | 3              | ☑ 印刷教材        | テレビ          | あり            |      | 選択           | = 1 /*                        |                                                          | ~              | 単位 🗘   | 必要教材 ≎  |
|      |           | 日常生活のデジタルメディア(*<br><u>1750011</u><br>(ナンバリング:210)   | <u>18</u><br>2 | ED刷教材         | テレビ          | あり            | 1/   |              | <u>ā⊤</u><br><u>123</u><br>(→ | <u>単毎倍の((-13)</u><br>1 <u>4145</u><br>12月5日ング:220)       |                | 2      | ✔ 印刷教材  |
|      |           | 情報・メディアと法(*18)<br><u>1750020</u><br>(ナンバリング:230)    | 2              | 🗹 印刷教材        | ラジオ          | あり            |      |              | デジ<br>123                     | <u>ジャッションにの</u><br>ジ <u>タル情報と符号の</u> 理論<br>14 <u>153</u> | <u>)(*13</u> ) | 2      | 日 印 刷教材 |
|      |           | 全4 件中 1 件目から                                        | 4件目までを表示       | Ā             |              |               |      |              | (+                            | ンバリング:230)                                               |                |        |         |
|      |           |                                                     |                |               | ➡ 科目選択       |               |      |              | 日泊<br><u>175</u><br>(ナ        | <u>常生活のデジタルメディ<br/>0011</u><br>ンバリング:210)                | <u>7('18</u>   | 2      | ✔ 印刷教材  |
| nn j | <b>灵る</b> | 追加したい科                                              | 目にチェッ          | ックをし、         |              |               |      |              | <u></u><br>175<br>(ナ          | <u>級・メディアと法(* 18)</u><br><u>0020</u><br>ンバリング: 230)      |                | 2      | ✔ 印刷教材  |

※新たに開設・改訂される科目は、要・不要の希望にかかわらず新しい教材を送付します。

#### ※科目選択後に必ず科目選択ボタンをクリックしてください。選択された科目が科目選択ボタンの下に表示されますので、確認してください。

➡ 科目選択

| 業択     | 料目名<br>/料日コード                                        | 単位       | 必要教材   | 放送<br>メディア                      | インターネット<br>配信 | 本放送日時                    | 単位認定試験日   |              |
|--------|------------------------------------------------------|----------|--------|---------------------------------|---------------|--------------------------|-----------|--------------|
| •      | <u>現代経済学(*19)</u><br><u>1548476</u><br>(ナンバリング: 310) | 2        |        | テレビ                             | あり            | 料目選択でチェックし               | た科目のみ表示され | <b>1ます</b> 。 |
| •      | <u>生活経済学(*16)</u><br><u>1710010</u><br>(ナンバリング:210)  | 2        | 印刷教材   | ラジオ                             | あり            | 前味したい場合は、<br>選択にチェックをして、 | 削除ボタンを押しま | す。           |
| T BURS |                                                      |          |        |                                 |               |                          |           |              |
| j ëlk  | *                                                    | ※表示されている | 科目に間違い | がathua、iat<br><mark>◆追加完</mark> | h皖了ボタンをクリック   | してください。                  |           |              |

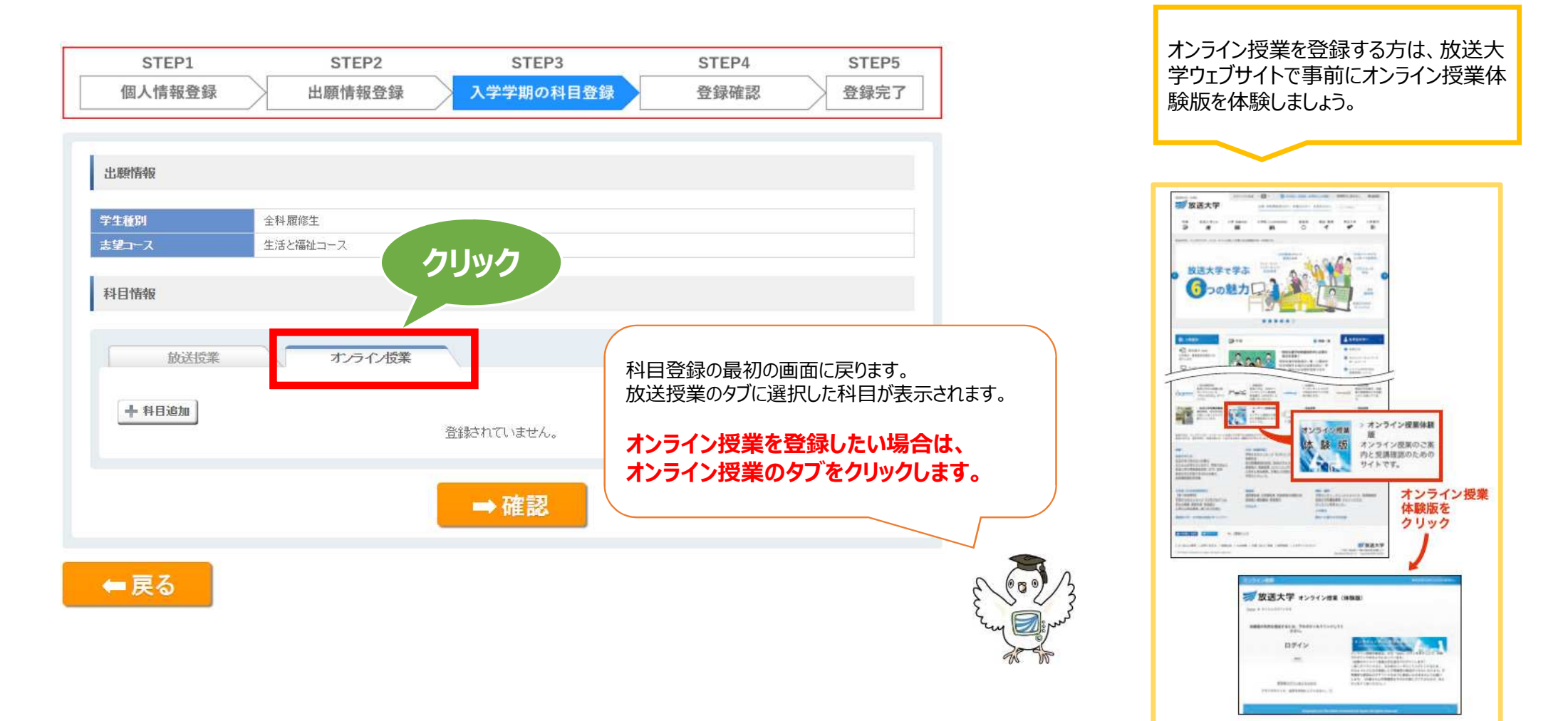

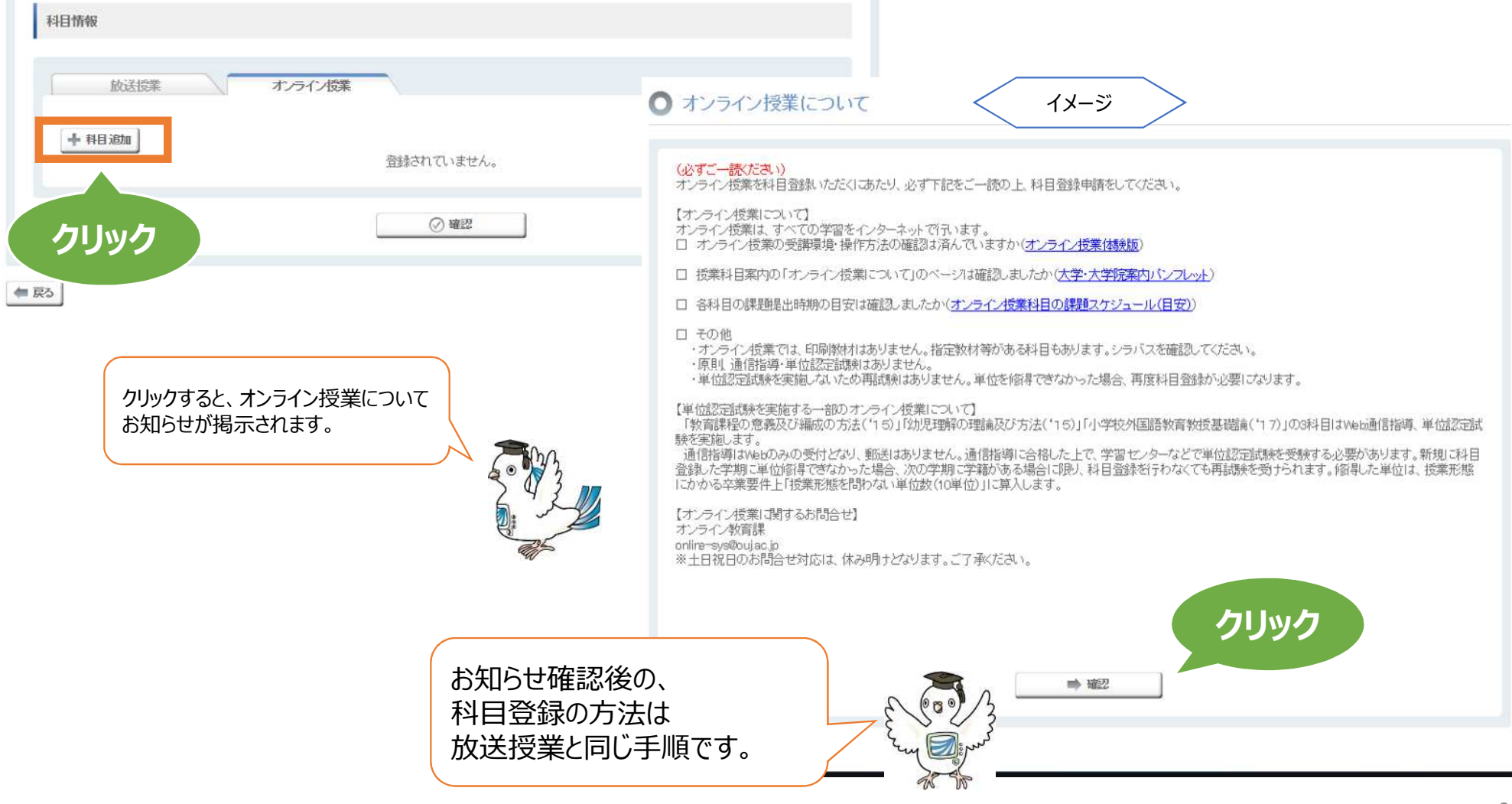

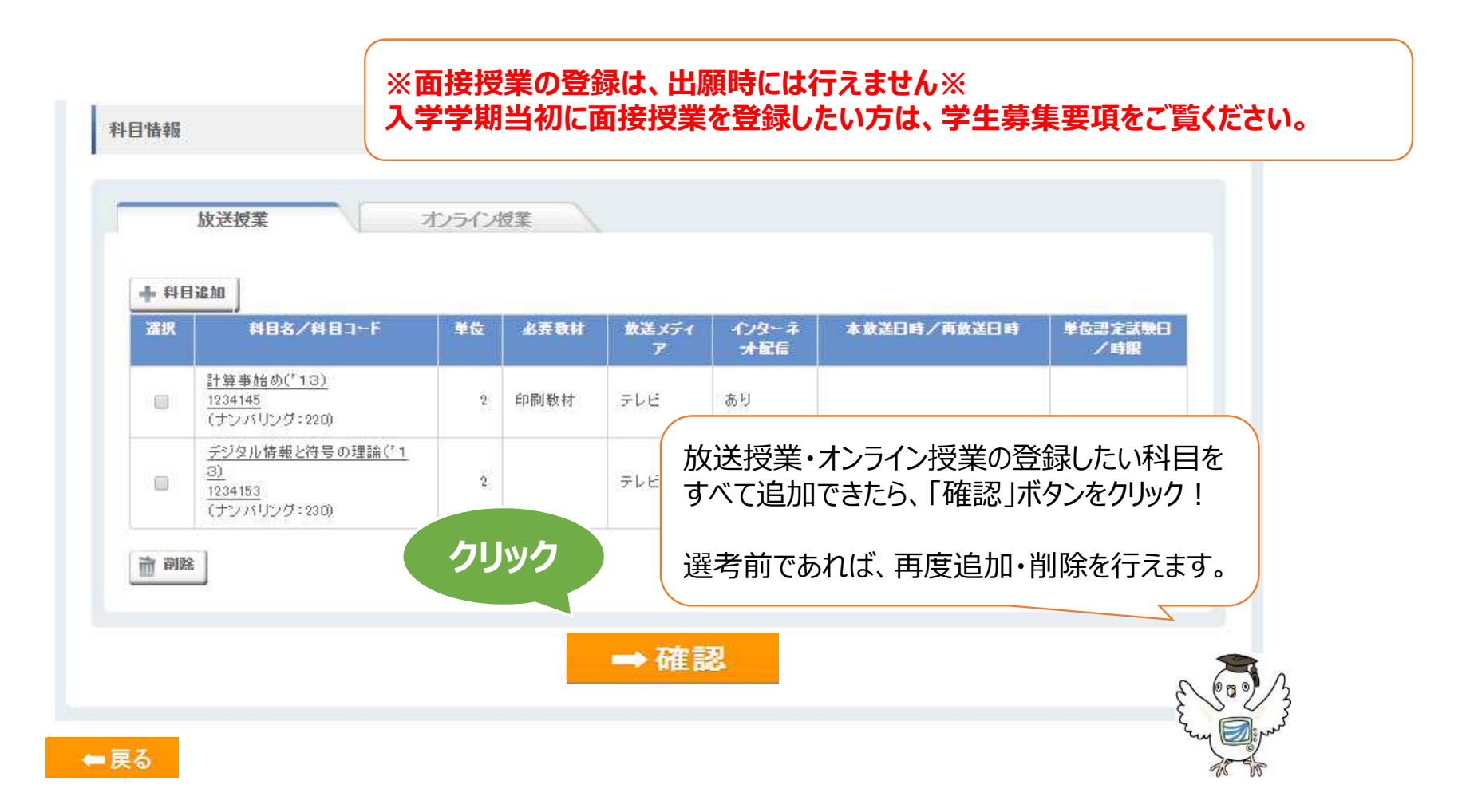

| ALSE         ALSE         ALSE <t< th=""><th>ST<br/>個人忙</th><th>TEP1<br/>青報登録</th><th>STEP2<br/>出願情報登録 入学</th><th>STEP3     STEP4       学期の科目登録     登録確認</th><th>STEP5<br/>登録完了</th><th></th><th>項目が新確認しま</th><th>支示されますので<br/>しょう。</th><th></th></t<>                                                                                                    | ST<br>個人忙                               | TEP1<br>青報登録    | STEP2<br>出願情報登録 入学             | STEP3     STEP4       学期の科目登録     登録確認 | STEP5<br>登録完了   |              | 項目が新確認しま        | 支示されますので<br>しょう。    |                 |
|----------------------------------------------------------------------------------------------------|-----------------------------------------|-----------------|--------------------------------|----------------------------------------|-----------------|--------------|-----------------|---------------------|-----------------|
| AFTAG       大学 花参       大学 花参       大学 江 か       大学 広告       大学 江 か       大学 広告       大学 江 か       大学 広告       大学 江 か       大学 江 か       大 江 か       大 江 か       大 江 か       大 江 か       大 江 か       大 江 か       大 江 か        Line       大 江 か                                                                                                    | 個人情報                                    |                 |                                |                                        |                 |              |                 |                     |                 |
| Diftié       9.000 900         Striké       9.000 900         Striké       7.000 900         Striké       7.000 900         Striké       7.000 900         Striké       7.000 900         Striké       7.000 900         Striké       7.000 900         Striké       7.000 900         Striké       9.000 900 900         Striké       9.000 900 900         Striké       9.000 900 900         Striké       9.000 900 900         Striké       9.000 900 900         Striké       9.000 900 900         Striké       9.000 900 900         Striké       9.000 900 900         Striké       9.000 900 900         Striké       9.000 900 900       9.000 900 900         Striké       9.000 900 900       9.000 900 900       9.000 900 900       9.000 900 900       9.000 900 900       9.000 900 900 900       9.000 900 900       9.000 900 900       9.000 900 900       9.000 900 900       9.000 900 900       9.000 900 900       9.000 900 900       9.000 900 900       9.000 900 900       9.000 900 900       9.000 900 900       9.000 900 900       9.000 900 900       9.000 900 900       9.000 900 900       9.000 900 900       9.000 900 900 <t< td=""><td>ec 8</td><td>满字氏名</td><td>大学 太郎</td><td>緊急遠縮先情報</td><td></td><td></td><td></td><td></td><td>En mar</td></t<>                                                                                                    | ec 8                                    | 满字氏名            | 大学 太郎                          | 緊急遠縮先情報                                |                 |              |                 |                     | En mar          |
| 東京氏名         中国         大学 化学         N         N           1000000000000000000000000000000000000                                                                                                    |                                         | 力力氏名            | ダイガク タロウ                       | - I.                                   |                 |              |                 |                     |                 |
| NFM         NFM         X X X X         X X X         X X X         X X           NFM         Ø X00 200         000000000000000000000000000000000000                                                                                                    |                                         | 英字纸名            |                                | 漢字氏名                                   | 大学 花子           | 入学资格         | 記欄              |                     | -03 00          |
| Nime     Nime                                                                                                    | i anna anna anna anna anna anna anna an | 制度物宛名演<br>1215名 | 大学 太郎                          | 载相直                                    | その他親族           |              |                 |                     |                 |
| KS         VAUY SUP         PAU         PAU         PAU         PAU           191         月         1950/00/0         1950/00/0         1950/00/0         1950/00/0         1950/00/0         1950/00/0         1950/00/0         1950/00/0         1950/00/0         1950/00/0         1950/00/0         1950/00/0         1950/00/0         1950/00/0         1950/00/0         1950/00/0         1950/00/0         1950/00/0         1950/00/0         1950/00/0         1950/00/0         1950/00/0         1950/00/0         1950/00/0         1950/00/0         1950/00/0         1950/00/0         1950/00/0         1950/00/0         1950/00/0         1950/00/0         1950/00/0         1950/00/0         1950/00/0         1950/00/0         1950/00/0         1950/00/0         1950/00/0         1950/00/0         1950/00/0         1950/00/0         1950/00/0         1950/00/0         1950/00/0         1950/00/0         1950/00/0         1950/00/0         1950/00/0         1950/00/0         1950/00/0         1950/00/0         1950/00/0         1950/00/0         1950/00/0         1950/00/0         1950/00/0         1950/00/0         1950/00/0         1950/00/0         1950/00/0         1950/00/0         1950/00/0         1950/00/0         1950/00/0         1950/00/0         1950/00/0         1950/00/0         1950/00/0                                                                                                    | er.                                     | 動使物現名カナ         |                                | 第1速船先                                  | 060-6888-6888   | 高等学校平        |                 | 全日期                 |                 |
| BI       P       P       P         198/10       196/10       1         198/11       196/10       1       1       1       1       1       1       1       1       1       1       1       1       1       1       1       1       1       1       1       1       1       1       1       1       1       1       1       1       1       1       1       1       1       1       1       1       1       1       1       1       1       1       1       1       1       1       1       1       1       1       1       1       1       1       1       1       1       1       1       1       1       1       1       1       1       1       1       1       1       1       1       1       1       1       1       1       1       1       1       1       1       1       1       1       1       1       1       1       1       1       1       1       1       1       1       1       1       1       1       1       1       1       1       1       1       1                                                                                                    |                                         | 氏名              | 2402 202                       | 内部                                     |                 | 6)           | 711             | 普通科                 |                 |
| 第月日       198/0x/01         第日       198/0x/01         第日       198/0x/01         第日       1         第日       1         1       1                                                                                                    | 591                                     |                 | 男                              |                                        |                 |              | 卒業年             | 西曆2000年             |                 |
|                                                                                                    | 年月日                                     |                 | 1965/04/01                     | 出版体系                                   |                 | *****        |                 | #21                 |                 |
| 新田     新田     新田     第二日     第二日 <td></td> <td></td> <td>日本</td> <td>LLINC: IN THE</td> <td></td> <td>PATTER/E(I</td> <td>14130</td> <td>14.0</td> <td></td>                                                                                                    |                                         |                 | 日本                             | LLINC: IN THE                          |                 | PATTER/E(I   | 14130           | 14.0                |                 |
|                                                                                                    | Brf                                     |                 |                                | **1-65M                                | 今到局保生           | 上記以外の        | 学校等             |                     | 修学上の特別措置        |
|                                                                                                    | 制化晶号                                    |                 | 261-0586                       | 7189                                   | 王科服形主           | 学校卒業<br>修了等  |                 |                     |                 |
|                                                                                                    |                                         |                 | 主要完美派仪                         | あまっとと                                  | 王沽と福祉コース        | (見込みを<br>会む) | 卒業特区分           |                     | 防治ったちオスニレニトレルギ  |
|                                                                                                    | om <u>es</u> -113                       |                 | 十条の実施込<br>若様の工目11              | 希望所属学習センター                             | 北海道学習センター       | 80/          |                 |                     | 上の特別語言希望        |
| 放在         放在         加力工         放在         算         加         学生番号           6         助力工         助力工         加工         力工         デ         力工         デ         力工         デ         力工         デ         力工         デ         力工         デ         力工         デ         力工         デ         デ         力工         デ         デ         デ         力工         デ         デ         力工         デ         デ         デ         デ         デ         デ         デ         加工         デ         デ            デ            デ           <                                                                                                    |                                         |                 | も来ご1日11<br>放大マション305号          | 単位認定試験受験センター等                          |                 | 飲養大学で        | 所定の16単位際        | なし                  |                 |
| 協力       動外先 建稳学入编         協力       動外先 建稳学入编         動外先 建稳学入编       等修学校専門課程       次人大公科局修生に入学       次し         防止接行       協力       動火 進行之力編       次し         加力ドレス       万丁ドレス       万丁ドレス       人子時播畫者単型個       次日       学生番号         加力ドレス       両試験用の出題       利日を新規に登録する       加       第       第       1       第       第       第       第       第       第       第       第       第       第       第       第       第       第       第       第       1       第       第       第       第       第       1       第       第       1       第       第       1       1       第       1                                                                                                    | 标等                                      |                 |                                | 単素                                     | 会社員等            | 9            |                 |                     | *****           |
| 広急         人口         人口         人                                                                                                    |                                         |                 | Ś.                             | 動功先- 耻德記入欄                             |                 | 教送大学全        | 自居修生に入学         | ast                 | <b>子主银</b> 节    |
| 化     (1)     (1)     (1)     (1)     (1)     (1)     (1)     (1)     (1)     (1)     (1)     (1)     (1)     (1)     (1)     (1)     (1)     (1)     (1)     (1)     (1)     (1)     (1)     (1)     (1)     (1)     (1)     (1)     (1)     (1)     (1)     (1)     (1)     (1)     (1)     (1)     (1)     (1)     (1)     (1)     (1)     (1)     (1)     (1)     (1)     (1)     (1)     (1)     (1)     (1)     (1)     (1)     (1)     (1)     (1)     (1)     (1)     (1)     (1)     (1)     (1)     (1)     (1)     (1)     (1)     (1)     (1)     (1)     (1)     (1)     (1)     (1)     (1)     (1)     (1)     (1)     (1)     (1)     (1)     (1)     (1)     (1)     (1)     (1)     (1)     (1)     (1)     (1)     (1)     (1)     (1)     (1)     (1)     (1)     (1)     (1)     (1)     (1)     (1)     (1)     (1)     (1)     (1)     (1)     (1)     (1)     (1)     (1)     (1)     (1)     (1)     (1)     (1)     (1)     (1)     (1)     (1)     (1)     (1) <td>高成分</td> <td>_</td> <td></td> <td>- 局線出身校</td> <td><b>専修学校専門課程</b></td> <td>したことがあ</td> <td>\$</td> <td>ac</td> <td></td>                                                                                                    | 高成分                                     | _               |                                | - 局線出身校                                | <b>専修学校専門課程</b> | したことがあ       | \$              | ac                  |                 |
| ACLEAR<br>ACLEAR<br>ACL | 51演给先                                   | 090-999-99      | 993                            | 提聘方法                                   | 衛星放送            |              |                 |                     | 学生番号            |
| 再試験用の出額       再試験用の出額       注意確認       1年次入学院希得单位書定       希望以い       漢字氏名         1年次入学院希得单位書定       希望以い       加力氏名       1         近日時電記       科目を新規に登録する       確式の学校服績       専修学校専門課程       新聞の出意       新聞の出意       1         近日時電記       和目を新規に登録する       福島大学       希望ない       新聞の学校       新聞の出意       1       1       1       1       1       1       1       1       1       1       1       1       1       1       1       1       1       1       1       1       1       1       1       1       1       1       1       1       1       1       1       1       1       1       1       1       1       1       1       1       1       1       1       1       1       1       1       1       1       1       1       1       1       1       1       1       1       1       1       1       1       1       1       1       1       1       1       1       1       1       1       1       1       1       1       1       1       1       1       1       1       1       1       1       1       1                                                                                                    | 高兴重裕先                                   |                 |                                |                                        |                 | 入学時播         | 皇希望樹            |                     |                 |
| 14次入学駅修得単位認定       希望しない       力ナ氏名         一世時確認       単目を新規に登録する       4       4       2       4       2       6       6       6       6       6       6       6       6       6       6       6       6       6       6       6       6       6       6       6       6       6       6       6       6       6       6       6       6       6       6       6       6       6       6       6       6       6       6       6       6       6       6       6       6       6       6       6       6       6       6       6       6       6       6       6       6       6       6       6       6       6       6       6       6       6       6       6       6       6       6       6       6       6       6       6       6       6       6       6       6       6       6       6       6       6       6       6       6       6       6       6       6       6       6       6       6       6       6       6       6       6       6       6       6       6       6                                                                                                    | 0.751                                   | 7               |                                | 再試験用の出願                                |                 |              |                 | Sector and Annual V | 漢字氏名            |
| 出版時回記     科目を新規に登録する     編入学     希望年次     3年次編入     郵便番号       交話の学校優勝     専修学校専門課程     添道府県     第       安葉特区会)     卒業特区分     卒業・修了     一     一       ● ** 今日に当め読者     希望しない     町・丁目・番地     一       日地を弦・号     日地を弦・号     日                                                                                                    | K-167FL                                 |                 | houdai@cococcne.jp             | _                                      |                 | 1年次入学        | <b>秋</b> 修得単位認定 | 希望しない               | カナ氏名            |
| 文品の子校優美     専修学校専門課程     添适貯県       文品の子校優美     専修学校専門課程     添适貯県       中来特征書告点書     希望しない     町・丁目・番地       回面イメージ     田地・猿・号     田地・猿・号                                                                                                    |                                         |                 | and an and the Content of Mar. |                                        | 科目を新規に登録する      | 編入学          | 希望年次            | 3年次編入               | 郵供錄号            |
| 中菜特区分     中菜・修了     部市区町村       ●マギ・955-355県会     第市区町村     町・丁目・番地       回面イメージ     田舎・彼・号     田舎・彼・号                                                                                                    |                                         |                 |                                |                                        |                 |              | 沈裕の学校種類         | 専修学校専門課程            | 物适产是            |
| 画面イメージ         部地区画13                                                                                                    |                                         |                 |                                |                                        |                 |              | 卒業等区分           | 卒業·修了               | Rational Action |
|                                                                                                    |                                         |                 |                                |                                        |                 |              |                 |                     |                 |
| 画面イメージ                                                                                                    |                                         |                 |                                |                                        |                 | dr#-0-8803   | is in all       | 希望しない               | 町-丁目- 御地        |
|                                                                                                    |                                         |                 |                                |                                        | 画面イメーシ          |              |                 | >                   | <b>田地 被</b> 号   |

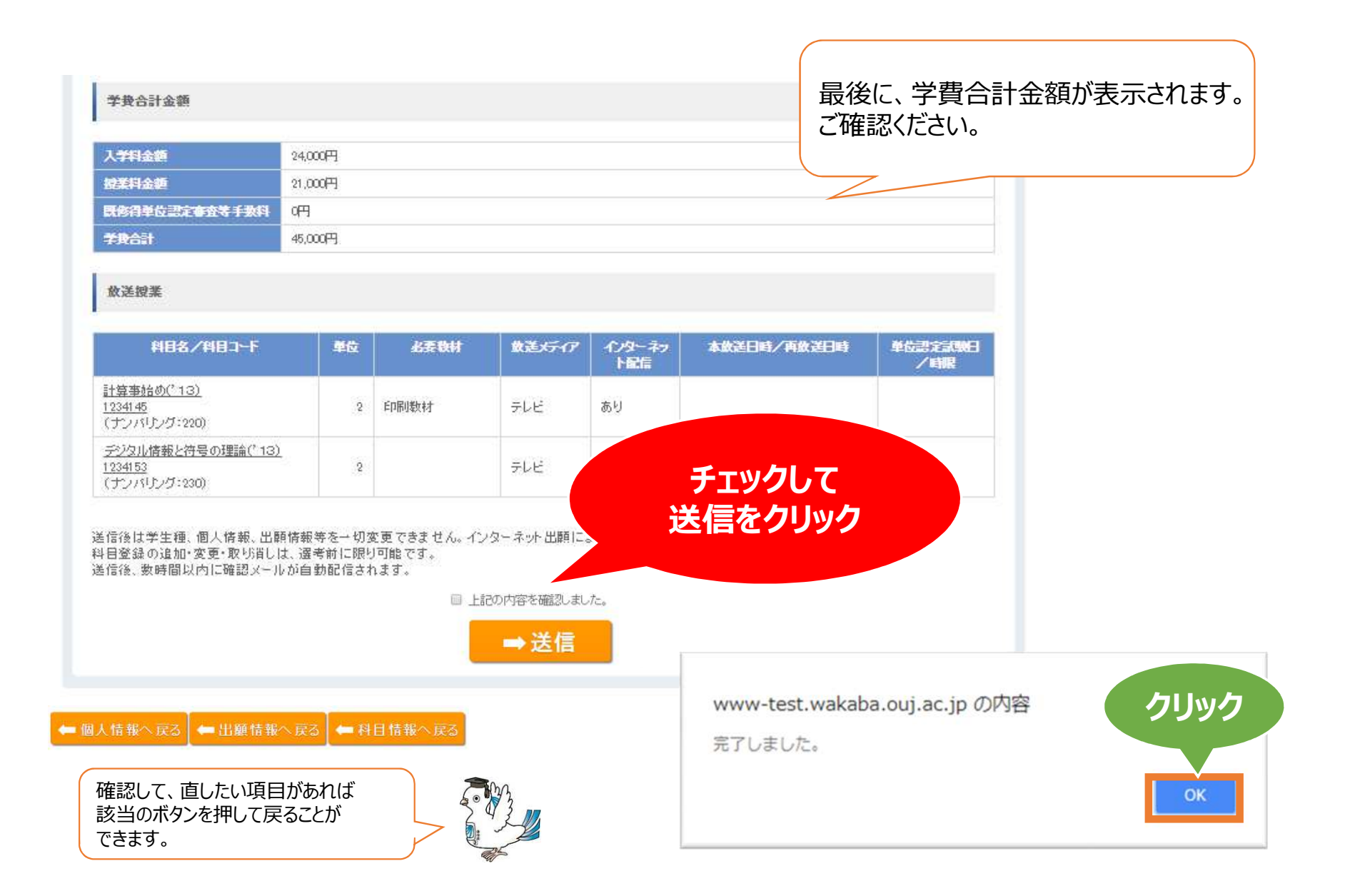

| ) 出願科                             | 目登録申請發                | 登録完了                                    |          |                                                         |                             |
|-----------------------------------|-----------------------|-----------------------------------------|----------|---------------------------------------------------------|-----------------------------|
| 完了情報<br>出願·科目3<br>整理              | 服<br>登録を完了しました。<br>番号 | ※下記の整理番号は必ず控えてください。また、注意事項を必ず           | ご確認ください。 | 整理番号を                                                   | 必ず控えてください!                  |
| 個人情報                              | 反                     |                                         |          |                                                         |                             |
| 氏名                                | <b>連字氏名</b><br>カナ氏名   | Anna Anna Anna                          |          | 顔写真データは、<br>JPEG、PNG、<br>to the upper to                |                             |
| 郵便物宛<br>名                         | 東子氏名<br>郵便物宛名漢字<br>氏名 |                                         |          | また1aDMP形式で、<br>1MB以下のものを<br>使用してください。<br>(縦30mm x 横24mの |                             |
| 性別<br>生年月日                        | 氏名                    | この画面まで表示されれば、<br>申請内容の送信は完了しております。      |          | NUBCERLACE                                              |                             |
| 国籍<br>住所<br>郵便番号                  |                       | 登録メールアドレスへ<br>「申請完了通知メール」が<br>自動送付されます。 | Euro O A |                                                         |                             |
| 都走两条<br>都市区町村<br>町・丁目・都<br>団地・棟・5 | <br>村<br>番地<br>号      |                                         | ·<br>    |                                                         | この画面を印刷して<br>保管することをおすすめします |
| 方等                                |                       | - index                                 |          |                                                         |                             |

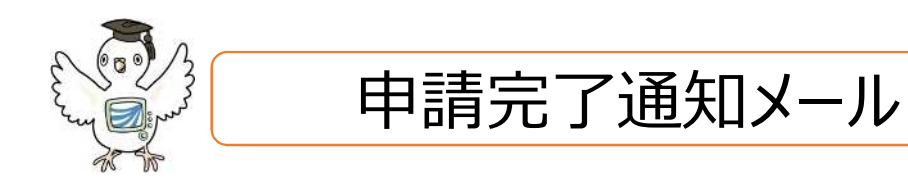

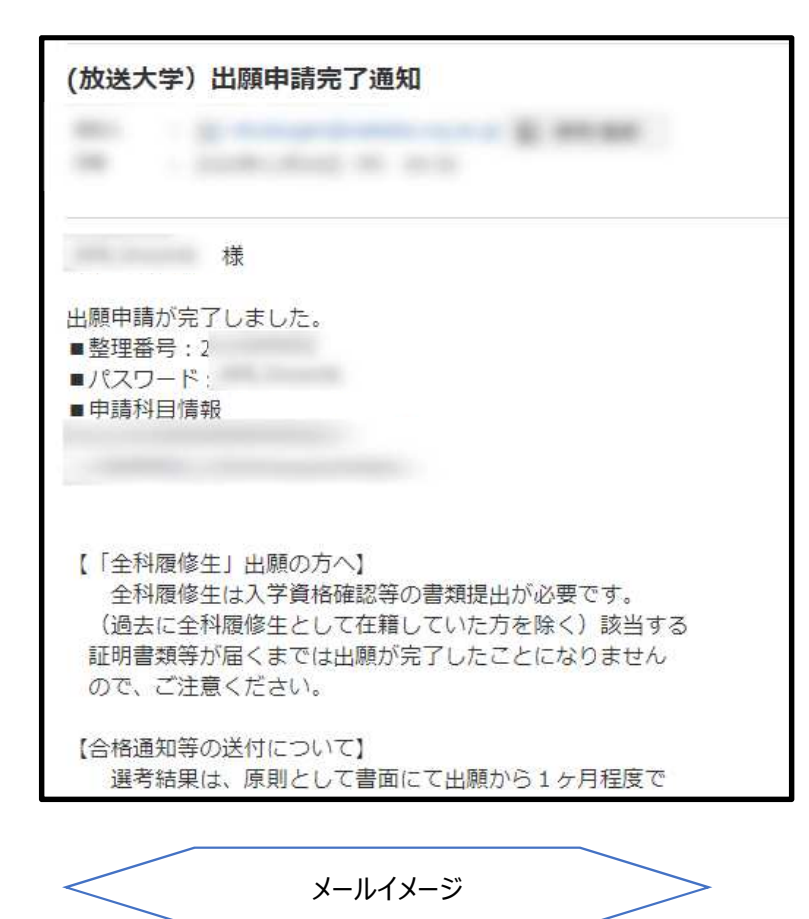

申請完了通知は、出願申請完了後に自動送付されます。 フィルタリング等により、迷惑メールフォルダへ送付される場合もございます。

#### メールアドレスの誤りなどがあり、未着の場合にも 出願後のメールアドレスの変更やメールの再送は原則受付できません。

未着の場合にも、前ページの整理番号の確認画面まで進んでいれば、 申請は完了しておりますのでご安心ください。

#### メールに記載の整理番号・パスワードは、 次頁の出願者ログインにのみ使用します。 ※システムWAKABAのログインには使用できません※

入力・確認は以上です。おつかれさまでした。 次頁では、**出願情報の確認・修正方法**を ご案内します。

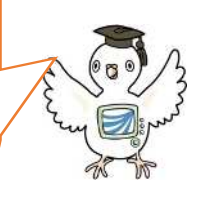

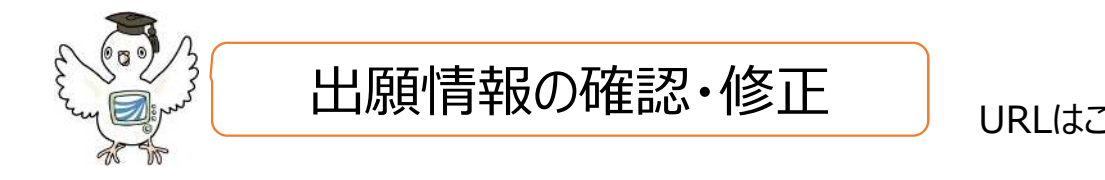

## URLはこちら! 🖙 <u>https://www.ouj.ac.jp/hp/nyugaku/syutsugan.html</u>

| ▲ 入学案内 インターネット出版                                                                                                    |                                                                                                    |
|----------------------------------------------------------------------------------------------------|----------------------------------------------------------------------------------------------------|
| ≡i インターネット出願                                                                                                    | インターネット出願ページ(P.4参照)<br>の「出願者ログイン」ボタンをクリック                                                              |
| 出願を行う際は、 <b>インターネット出願マニュアル</b> を必ずご覧ください                                                                                           |                                                                                                    |
| 既にインターネット出願がお済みの方へ<br>申請内容の確認変更・進行状況の照会はこちらから→<br>出願できるのは、第1回・第2回を1度のみ、1学生種に限ります。                                                  | <ul> <li></li></ul>                                                                                    |
| 出願後の学生種の変更や出願の取消はできませんので、ご注意ください。                                                                                                  | 新規ノスワード あゆ<br>新規ノスワード(確認用) 2 10月<br>◆ クリア・ ○ パスワード変更                                                   |
| ○ インターネット出願ログイン i                                                                                                    | <パスワード設定について>                                                                                          |
| ・整理番号とパスワードを入力して「ロゲイン」ボタンをクリックしてください。<br>・初めてご利用になる場合にはい、スワードに初期パスワードを入力してください。<br>・修士全科生は科目登録申請のためのログインです。整理番号に受験番号を入力して<br>記載のパス | ・6文字以上20次字以上で入力してださい。<br>・学典英数字で入力してださい。(大文字小)文字両方は区別やれます)<br>・英字・数字をそれぞれ少なとら1文字以上を利用してびさい。<br>、フードを入力 |
| <b>整理番号</b>                                                                                                    |                                                                                                    |
| パスワード 必須<br>参クリア OF                                                                                                    | パスワードを忘れた場合やメールを紛失した場合は、<br>「パスワードをお忘れの方はこちら」より 再発行をおこなってください。                                         |
| バスワードをお忘れの方はこちら                                                                                                    | パスワードは自動生成の為、ご連絡いただいても確認等はできません。                                                                       |

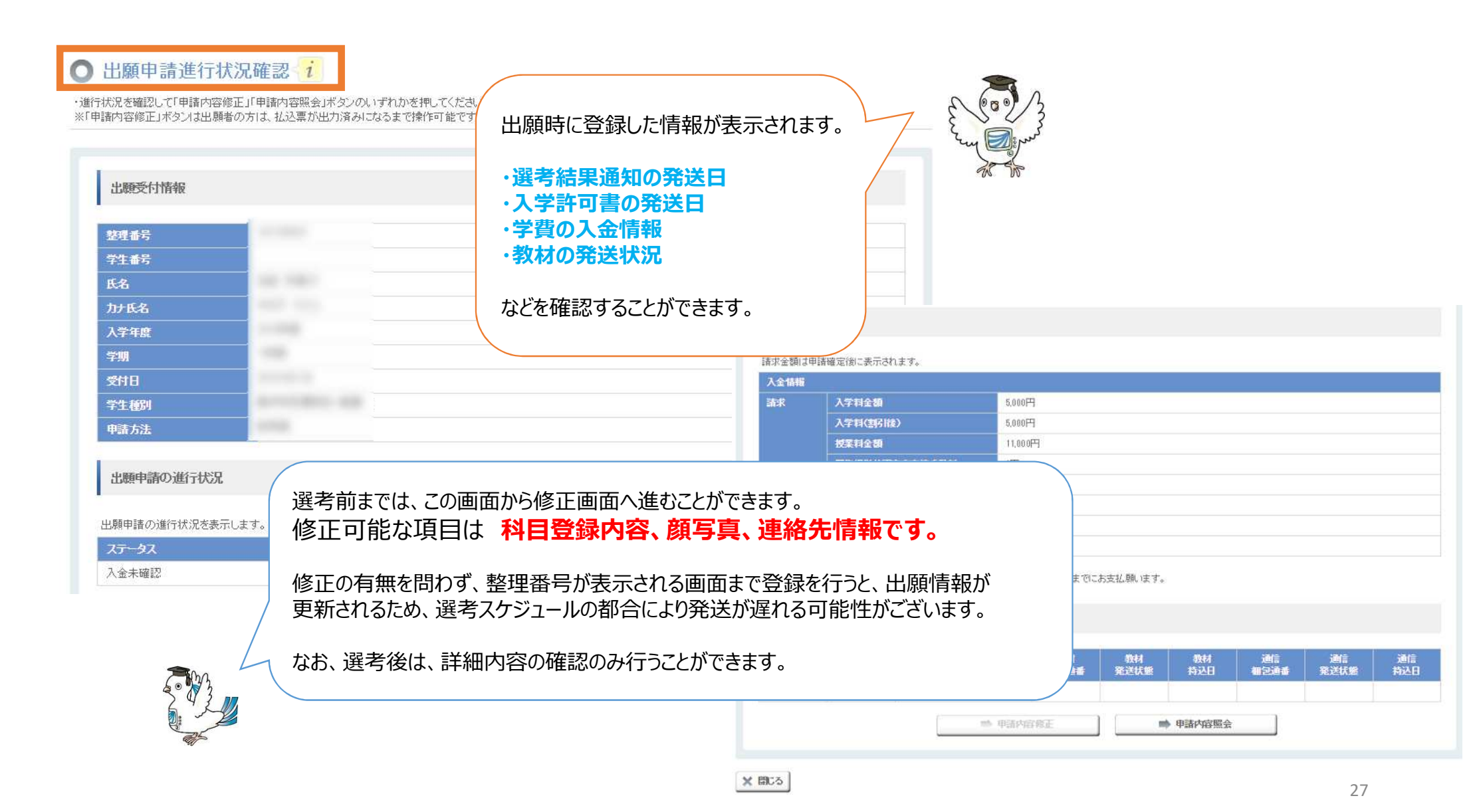

# 出願後の注意事項

- i.出願後の変更可能項目は、個人情報や登録科目など一部のみです。 学生種・学習センター・編入学等の入学時措置希望などは変更できません。 また、変更は選考前に限り可能となりますので、ご注意ください。
- ii.申請状況や入学許可書等の発送状況はご自身でご確認ください。 個別の状況についてはお答えいたしかねますので、ご連絡をお控えください。 出願者ログインページよりご自身でご確認をお願いいたします。
- iii.入金や進行状況の反映には数日かかります。 学費入金後、反映までお時間をいただきますのでご了承ください。
- ※ 出願後の流れの詳細は、学生募集要項P.38~を必ずご確認ください。

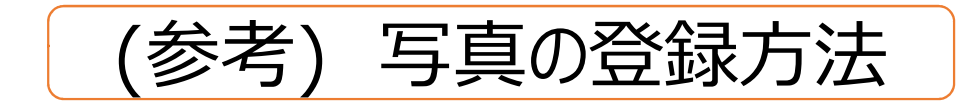

#### 下記いずれかの方法により写真を登録してください。

①インターネット登録 (出願時~選考前)
 ②郵送での登録
 ③システムWAKABAからの登録 (入学後)

登録がすぐ行えること、 写真の印刷費等がかからないことから ①のインターネット登録を推奨します!

# E BONNA

## インターネット登録の手順

#### ○ 顔写真設定

#### 顏写真設定

顔写真を今登録するか後で登録するかを選択してください。

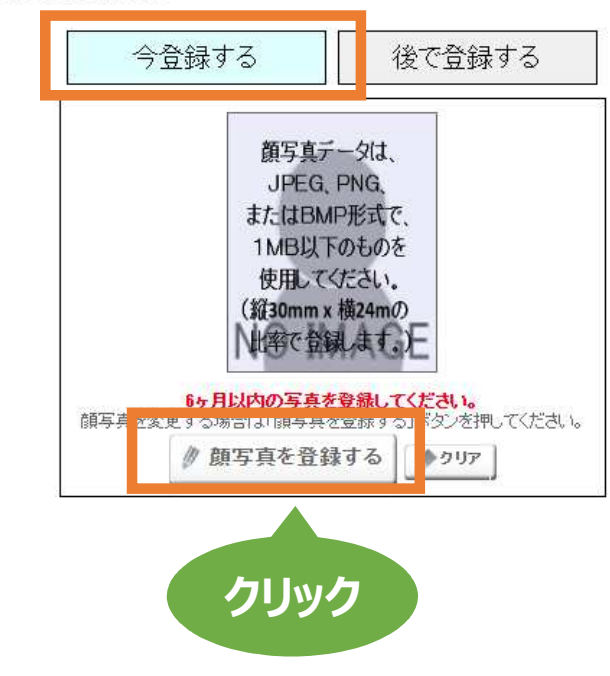

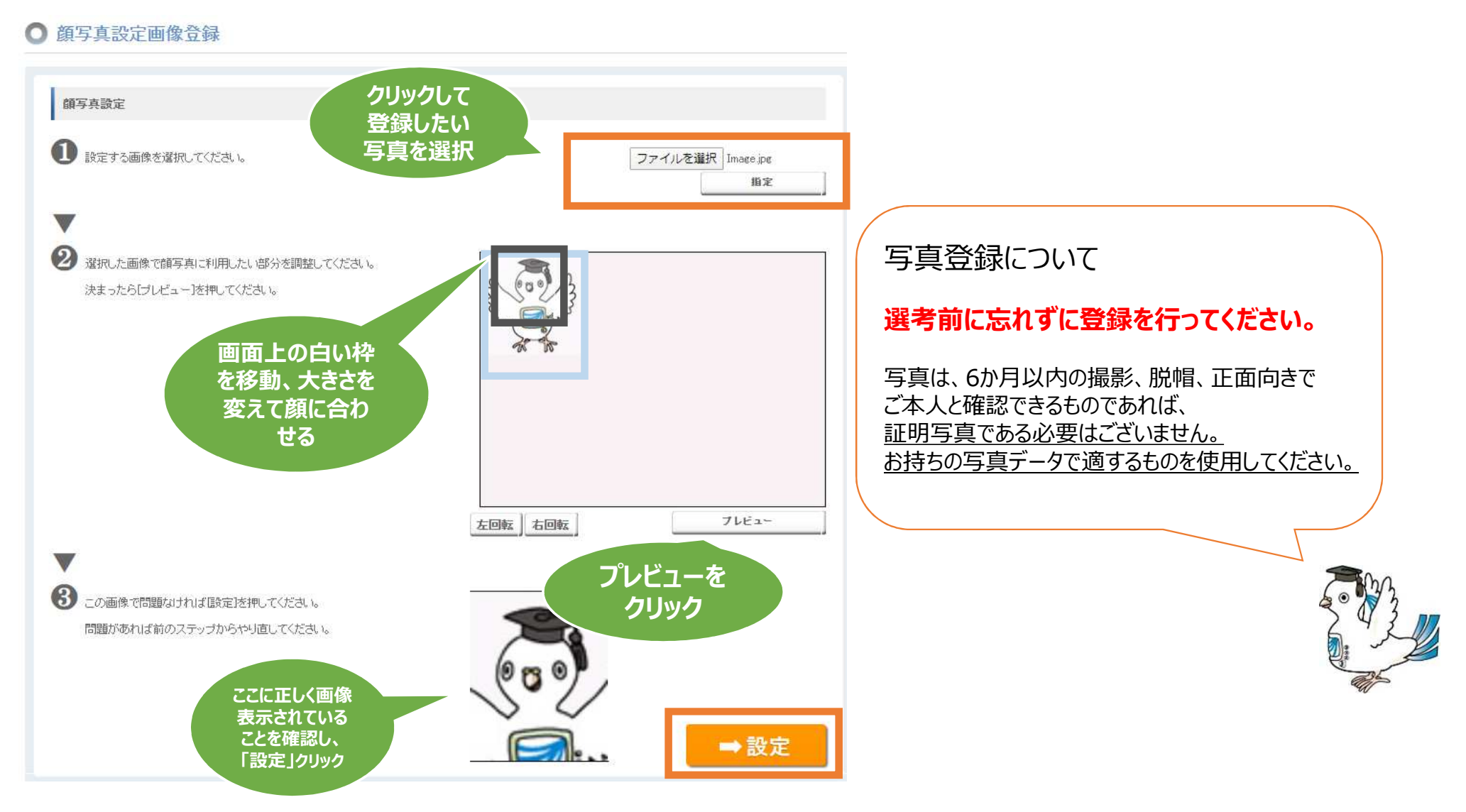

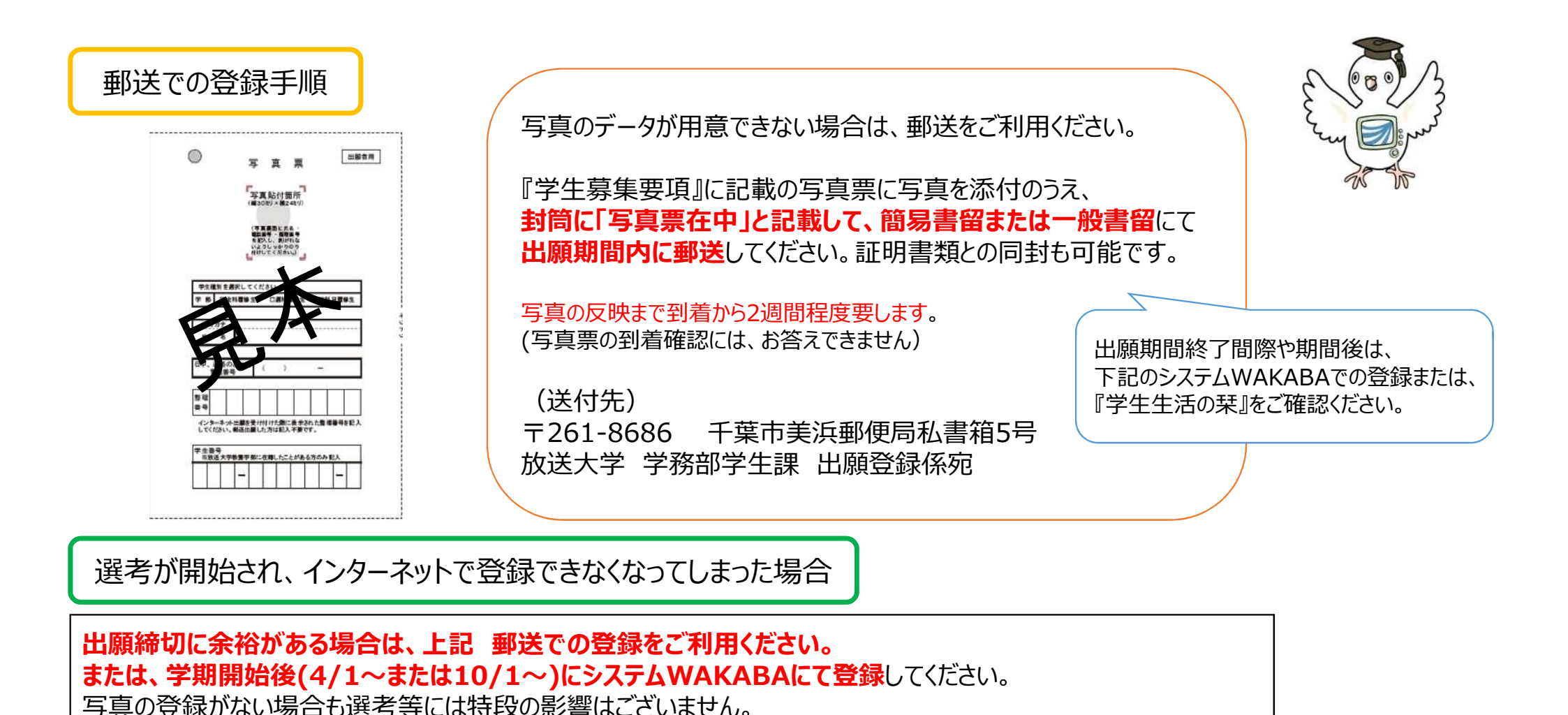

◆システムWAKABA → 画面中央「教務情報」タブ → 学生カルテ → 「顔写真を設定」

31